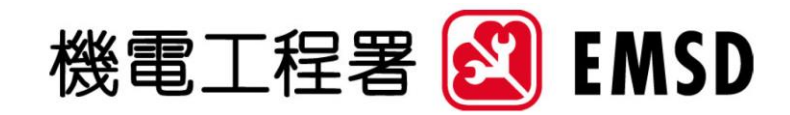

## Energy Consumption Indicators and Benchmarks

User Guide

for

Applying the Online Benchmarking Tools

30 September 2020

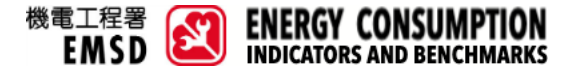

User Guide for Applying the Online Benchmarking Tools

This document is a generic User Guide document for applying the Online Benchmarking Tools.

## How to Use the Online Benchmarking Tools?

See below for step-by-step instructions on how to get your energy indicators, performance and benchmarked percentile range.

1. Select "ONLINE BENCHMARKING TOOLS" at main menu of website for displaying the sub-menu. Then, select the applicable sector (i.e. Residential / Commercial / Transport).

In the following step-by-step instructions, Housing Society Subsidised Sale Flats is chosen for demonstration. Therefore, here we select "Residential Sector".

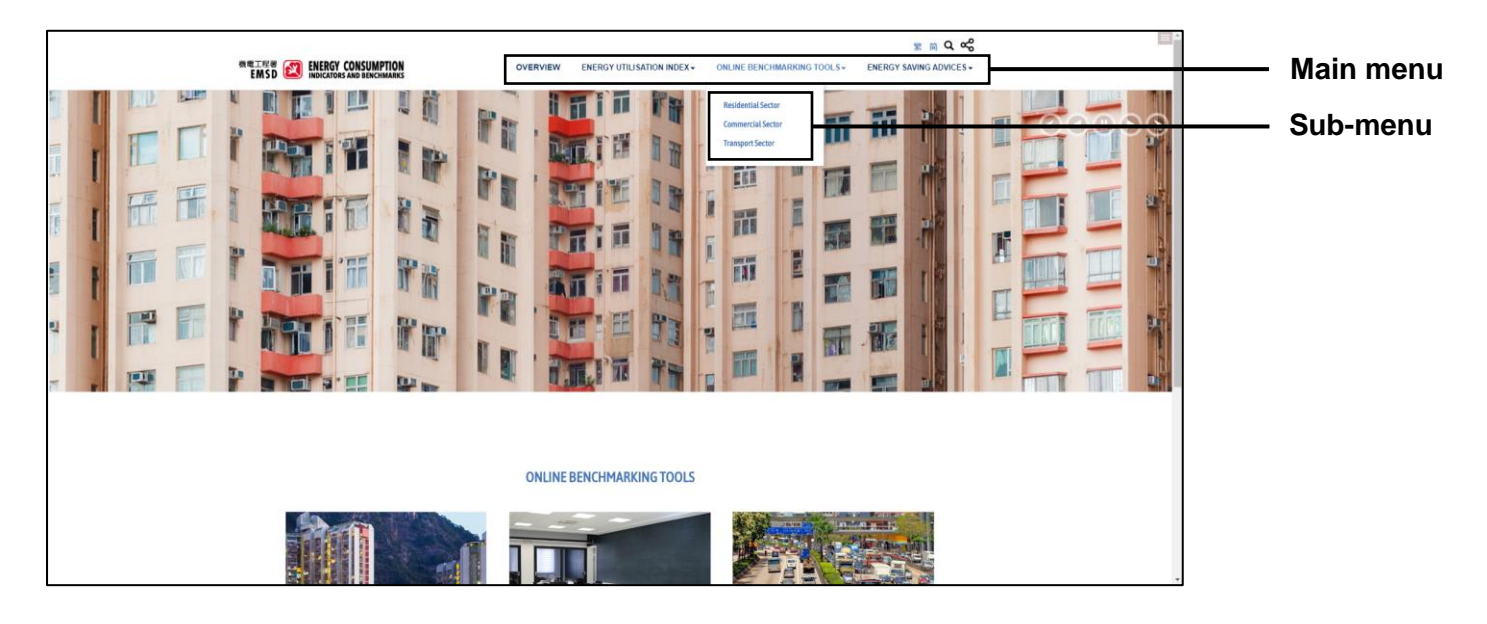

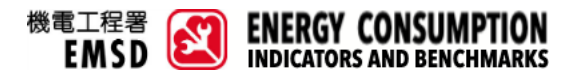

2. In the webpage of "RESIDENTIAL SECTOR – ONLINE BENCHMARKING TOOLS", select the applicable Principal Group. For this demonstration, Private Housing is selected. Then, the corresponding sub-group will be shown. Select "Housing Society Subsidised Sale Flats". If you want to change your selection, you can press the "START OVER" button.

| Note: Some Principal Groups do not have sub-group leve | ls. |
|--------------------------------------------------------|-----|
|--------------------------------------------------------|-----|

| Please select Principal Group of your residential premises.         Public Housing - Public         Public Housing (R2)                                                                                                    | Principal Group<br>Selection |
|----------------------------------------------------------------------------------------------------|------------------------------|
|                                                                                                    | START OVER<br>Button         |
|                                                                                                    | ]                            |
|                                                                                                    |                              |
| RESIDENTIAL SECTOR - ONLINE BENCHMARKING TOOLS                                                                                                    |                              |
| Please select Principal Group of your residential premises:  Private Housing (R2)  Private Housing (R2)                                                                                                    | Sub-group<br>Selection       |
| Please select Subgroup of your residential premises.<br>Subsidies Sale Final<br>(72)<br>Final Residential Flats<br>(72)<br>Final Residential Flats<br>Final Residential Flats<br>Final Residential Flats<br>F | START OVER<br>Button         |

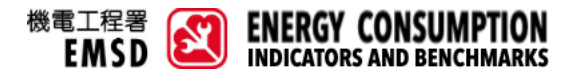

3. The questions of corresponding sub-group will be shown for data input. Sliders or textboxes can be used for data input. If your input is invalid such as out-of-acceptable range or non-numerical character etc., an error prompt / reminder will be displayed.

| REINE ENERGY CONSUMPTION OVERVIEW ENERGY UTILISATION INDEX- ONLINE BENCHMARKING TOOLS- ENERGY SAVING ADVICES-                                                                                                    | Clider for  |
|----------------------------------------------------------------------------------------------------|-------------|
| BENCHMARKING TOOLS FOR HOUSING SOCIETY SUBSIDISED SALE FLATS (R21) Q1. Please provide the total energy consumption of the previous full year: A Electricity                                                                                                    | data input  |
| 000 k0h<br>B. Towngas                                                                                                    | Textbox for |
| C. LPG                                                                                                    | data input  |
| Care     Compared to a set of the set of the set o |             |
| Previols  G3. Please provide the total number of Other Equipment. (besides Refrigeration, Hot Water, Air Conditioning, Kitchen and Cooking, Laundry, Lighting, AY, Computing and Office Equipment: equipment such as Massager, Vacuum Cleaner, Iron and Hair Dryer)  No.                                                                                                    |             |
| Q4. Please provide the total number of Stove that are fueled by Towngas and are in operation.       7         2       No.         Q8. What is the total saleable area of the premise?       *                                                                                                    |             |

Upon completion, you should read the "Disclaimer" and click the corresponding checkbox for confirmation. Afterwards, you may press "Submit".

| RETAR C CONTRACTOR OVERVIEW ENERGY UTILISATION INDEX- ONLINE BENCHMARKING TOOLS- ENERGY SAVING ADVICES-                                                                                                    |                 |
|----------------------------------------------------------------------------------------------------|-----------------|
| Q3. Please provide the total number of Other Equipment. (besides Refrigeration, Hot Water, Air Conditioning, Kitchen and Cooking, Laundry,<br>Lighting, AV, Computing and Office Equipment, equipment such as Massager, Vacuum Cleaner, Iron and Hair Dryer)                                                                                                    |                 |
| Q4. Please provide the total number of Stove that are fueled by Towngas and are in operation.         2                                                                                                    |                 |
| Q5. What is the total saleable area of the premiee?                                                                                                    |                 |
| <ul> <li>A. HK\$10,000</li> <li>B. HK\$10,000 - 19,999</li> </ul>                                                                                                    | Disclaimer with |
| <ul> <li>○ C. HK\$20,000 - 2,9999</li> <li>● D. &gt;#HK\$30,000</li> </ul>                                                                                                    | checkbox        |
| I have read the disclaimer and accept the clauses.  Disclaimers - Collection of Data:                                                                                                    |                 |
| Data that are being entered by individual user through this Online Benchmarking Tools will be used for constructing benchmarking results for that<br>particular user only. As part of our continuous efforts to monitor and improve the Online Benchmarking routs listore input data and<br>benchmarking results automatically. The Government of Hong Kong Special Administrative Region of the People's Republic of China ( <sup>1</sup> He Government) <sup>1</sup><br>may record visitor information but will no collect personal data. The collected information will only be used for improvement of velosite, compilation of<br>statistical reports and the diagnosis of problems with or concerning computer systems. The Government will not transfer the stored data to any external<br>party. | Submit button   |
| Submit                                                                                                    |                 |

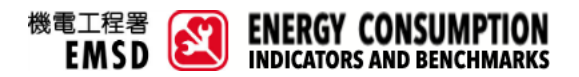

4. After submission, a report indicating your benchmarking group, energy performance, benchmarked percentile range and benchmark values will be generated. A summary of your inputted data is provided at the end of report for your reference.

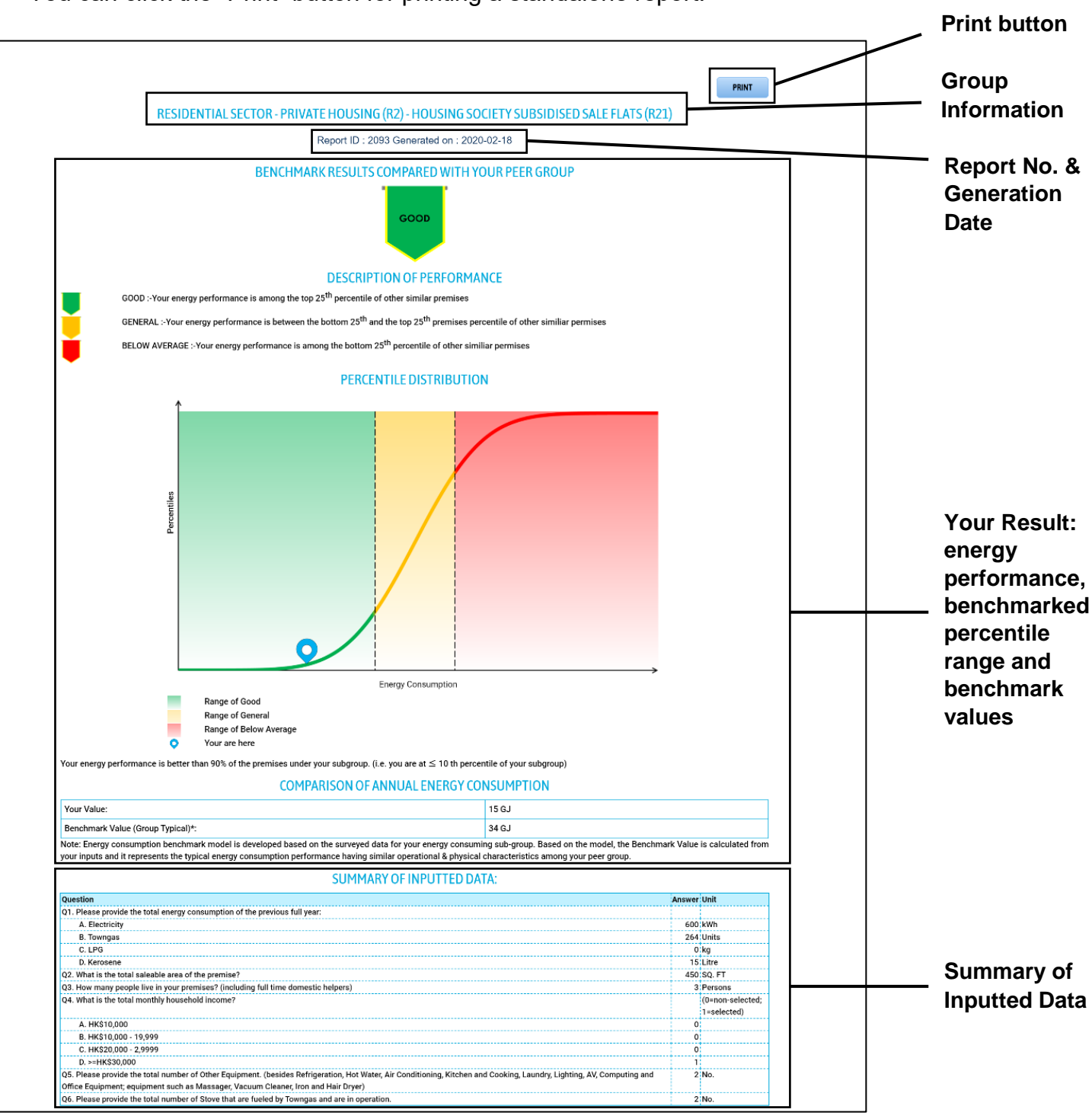

You can click the "Print" button for printing a standalone report.